# Bienvenue à l'Espace Public Numérique le Picoulet!

0148068720 / epn@picoulet.org / www.epnlepicoulet.com

## **Présentation du Bureau Windows**

#### **Objectif**:

2

Comprendre et se familiariser avec ce qui s'affiche à l'écran au démarrage de votre ordinateur.

### Le bureau Windows

Au démarrage de l'ordinateur, ce que vous voyez d'affiché à l'écran constitue le Bureau de Windows, c'est la base du système d'exploitation sur lequel vous travaillez. Et ceux, qu'importe la version de votre système ( ex: Windows Xp, 7, 8, 10...)

En effet, c'est à partir du Bureau que vous lancez les logiciels, accédez au menu Démarrer, à vos dossiers ou à vos fichiers.

C'est de là également que vous lancez la plupart des réglages qui concernent le Bureau Windows lui-même.

En résumé, le **Bureau** d'un ordinateur est la même chose qu'un vrai bureau. C'est une base sur laquelle vous allez travailler et poser vos programmes, documents, etc...

### De quoi est constitué le Bureau Windows ?

L'élément principal du Bureau est bien évidemment le *fond d'écran*, l'image de fond. Avec Windows, le fond d'écran installé par défaut est généralement le logo de Windows ou une photo de paysage. Vous pouvez choisir n'importe quelle image, voire une simple couleur unie.

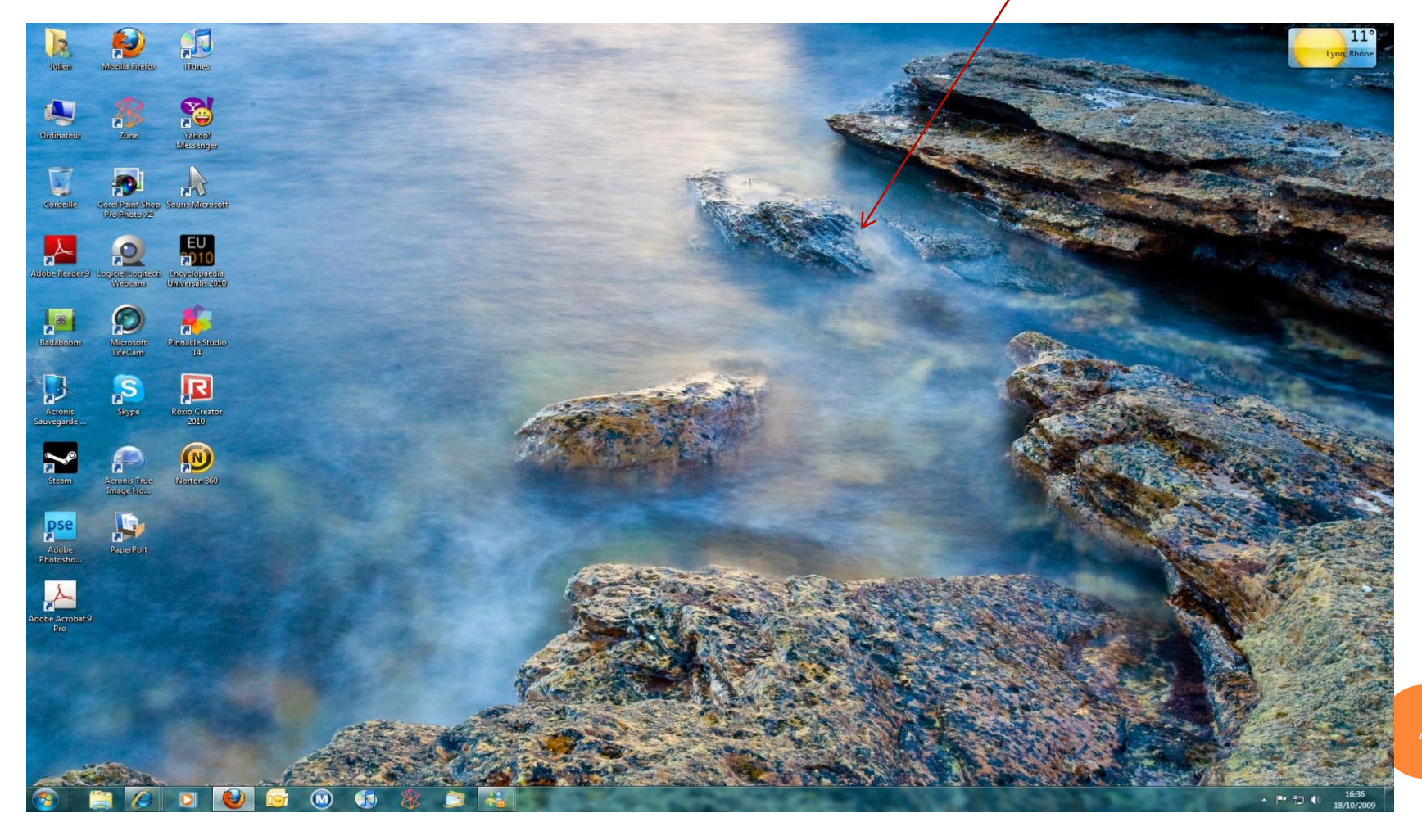

### Modifier le fond d'écran à partir du menu Démarrer

- 1. Cliquez sur le menu **Démarrer** ou appuyez sur la touche Windows
- 2. Cliquez sur *Panneau de configuration*,
- 3. Cliquez sur *Apparence et Personnalisation*,
- 4. Cliquez sur *Personnalisation*,
- 5. Puis cliquez sur *Modifier le fond d'écran (ou l'arrière plan)*.
- 6. Choisissez et cliquez sur le fond d'écran qui vous intéresse.

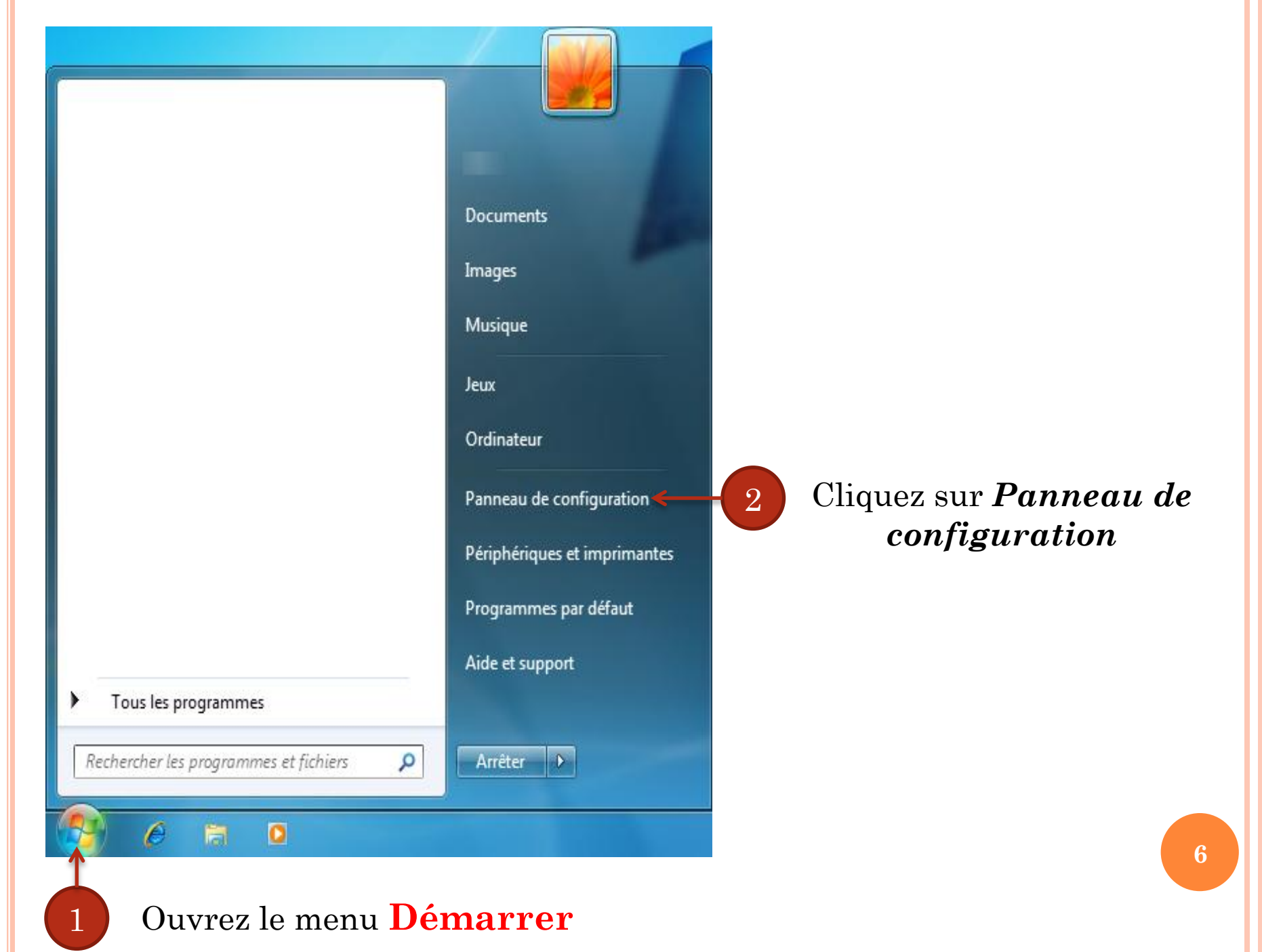

## 3 & 4. Cliquez sur *Modifier le fond d'écran (ou l'arrière plan)* sous la catégorie *Apparence et Personnalisation*.

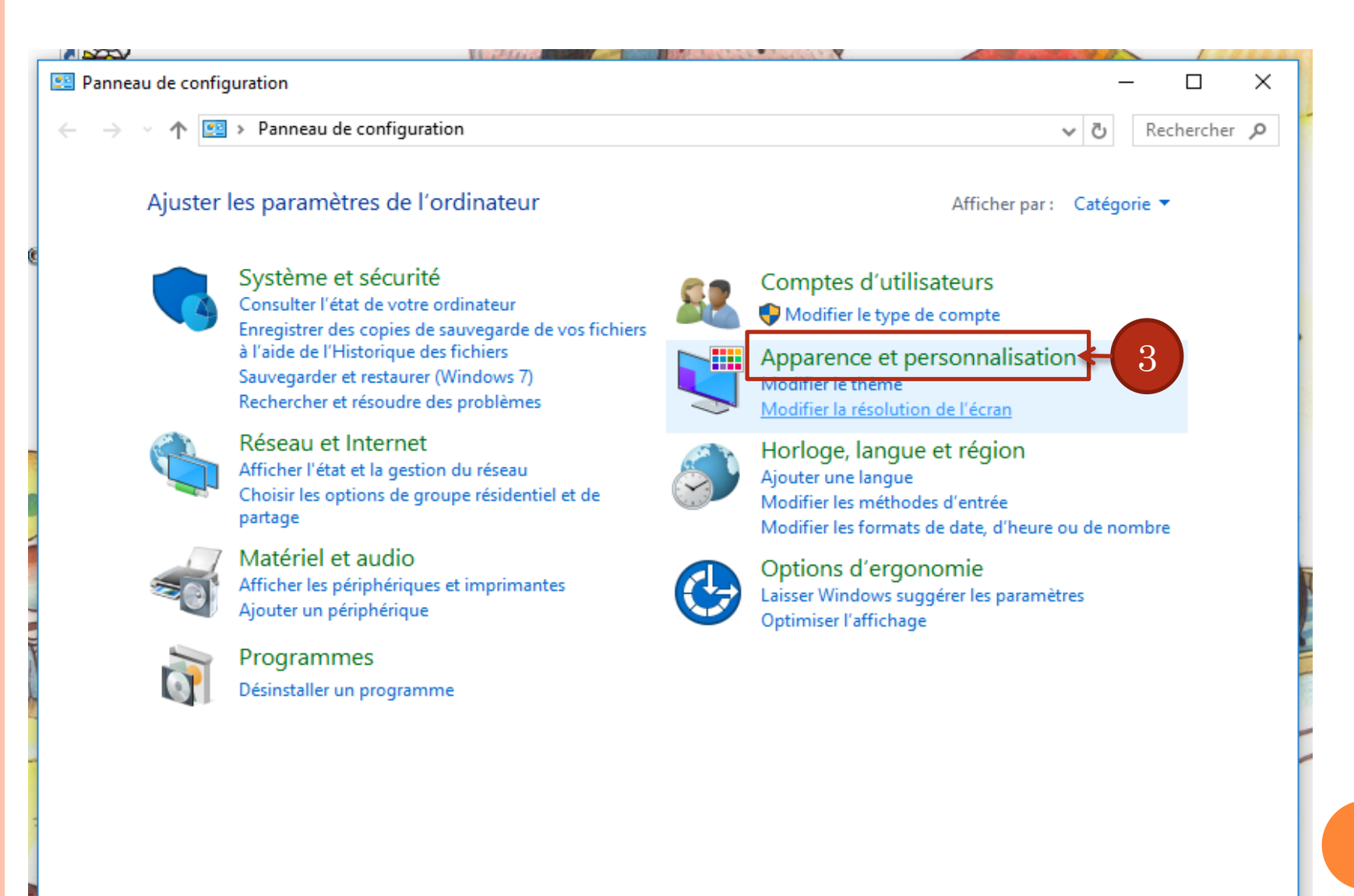

# 4 & 5. Cliquez sur *Modifier le fond d'écran (ou l'arrière plan*), sous la catégorie *Personnalisation*.

| 5 |                                                                                            |        | Panneau de configuration\Apparence et personnalisation — 🗖 🗙                                                                                                    |          |            |  |   |  |
|---|--------------------------------------------------------------------------------------------|--------|----------------------------------------------------------------------------------------------------|----------|------------|--|---|--|
| € | Э ⊤ ↑ 💺 > Panneau d                                                                        | de con | iguration > Apparence et personnalisation >>                                                                                                    | Ç        | Rechercher |  | Q |  |
|   | Page d'accueil du panneau de<br>configuration<br>Système et sécurité<br>Réseau et Internet | ×      | Personnalisation<br>Modifier le thème <u>Modifier l'arrière-plan du Bureau</u><br>Modifier la couleur des bordures de votre barre des tâches et de vos fenêtres Modifier les effets so<br>Modifier l'écran de veille | nores    |            |  |   |  |
| • | Matériel et audio<br>Programmes                                                            | 2      | Affichage<br>Rendre le texte et d'autres éléments plus petits ou plus grands 📗 Modifier la résolution de l'écran                                                                                                    |          |            |  |   |  |
|   | Comptes et protection des<br>utilisateurs                                                  |        | Barre des tâches et navigation<br>Propriétés de navigation   Personnaliser les icônes sur la barre des tâches                                                                                                    |          |            |  |   |  |
|   | Apparence et<br>personnalisation<br>Horloge, langue et région                              |        | Options d'ergonomie<br>Adapter aux malvoyants   Utiliser le lecteur d'écran   Activer les touches d'accès rapide  <br>Activer ou désactiver le contraste élevé                                                       |          |            |  |   |  |
|   | Options d'ergonomie                                                                        | F      | Options des dossiers<br>Spécifier un clic simple ou un double-clic pour ouvrir   Afficher les fichiers et dossiers cachés                                                                                            |          |            |  |   |  |
|   |                                                                                            |        | Polices<br>Afficher un aperçu, supprimer ou afficher et masquer les polices   Modifier les paramètres de police<br>Ajuster le texte ClearType                                                                        | <u>e</u> |            |  |   |  |

#### 6. Cliquez sur le fond d'écran qui vous intéresse.

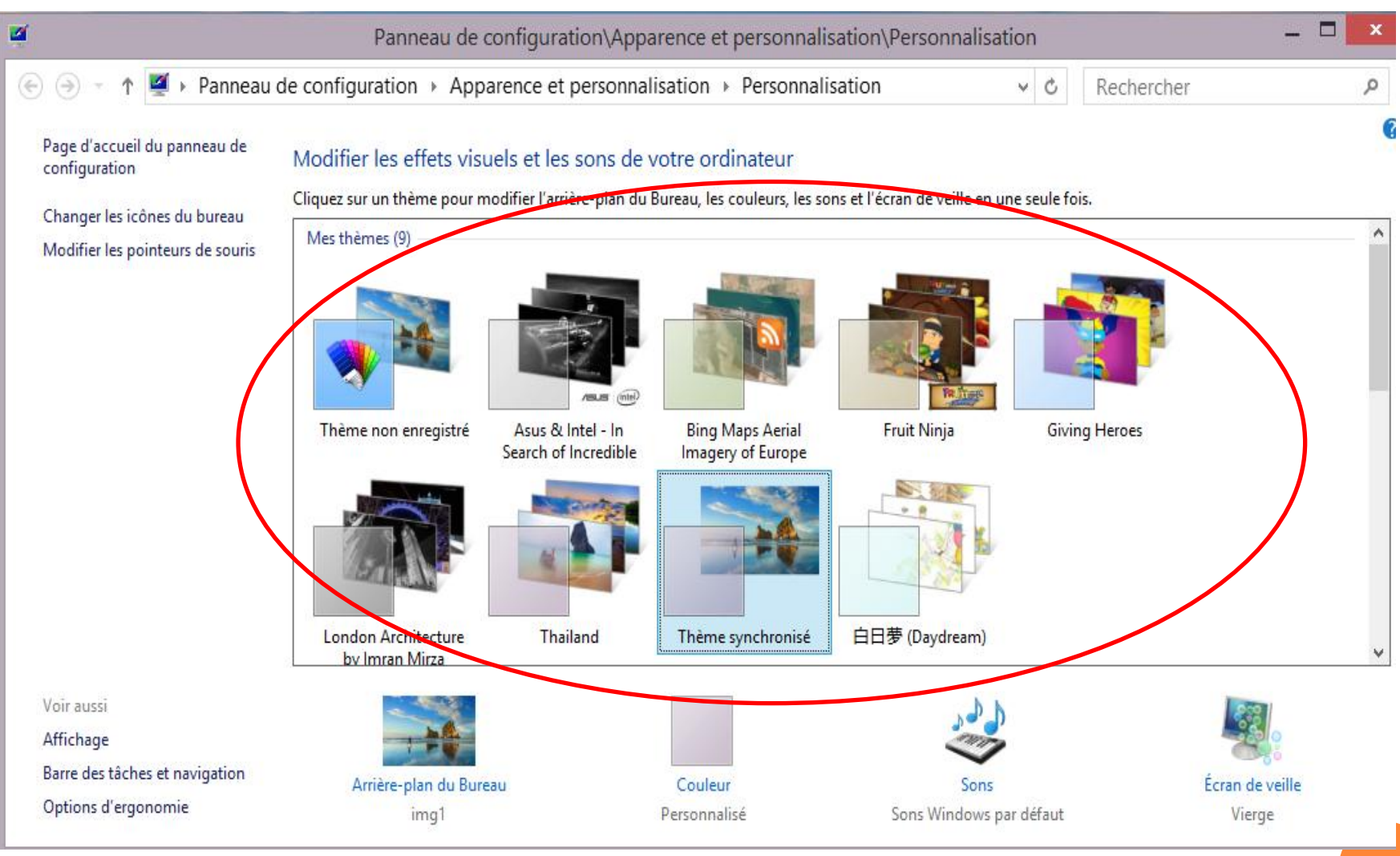

### Modifier le fond d'écran à partir du Bureau

- 1. Clique droit sur le bureau, un menu apparait
- 2. Clique gauche sur **Personnaliser**
- 3. Une fenêtre apparait et vous n'avez plus qu'à choisir la fond d'écran qui vous convient, comme nous l'avons vu ci-dessus.

|            | Apparence et pers                    | onnalisation > Personnalisation                                       | Rechercher                             | P                               |  |
|------------|--------------------------------------|-----------------------------------------------------------------------|----------------------------------------|---------------------------------|--|
| surcis     | Page d'accueil du panneau de         | Modifier les effets visuels et le                                     | es sons de votre ordinateur            | 0                               |  |
|            | Changer les icônes du bureau         | Cliquez sur un thême pour modifier l'a<br>de veille en une seule fois | rrière-plan du Bureau, les couleurs de | s fenëtres, les sons et l'écran |  |
| 2          | Modifier les pointeurs de souris     |                                                                       |                                        |                                 |  |
| lification | Modifier l'image de votre<br>compte  |                                                                       |                                        |                                 |  |
|            |                                      | Windows 7 Arch                                                        | hitecture Personnages                  |                                 |  |
|            |                                      |                                                                       |                                        |                                 |  |
| dhome      |                                      |                                                                       |                                        |                                 |  |
|            |                                      |                                                                       |                                        |                                 |  |
|            |                                      | Paysages                                                              | lature Scènes                          |                                 |  |
|            |                                      | -                                                                     |                                        |                                 |  |
|            | Veir surer                           |                                                                       |                                        |                                 |  |
|            | Affichage                            |                                                                       | 1 to 1                                 | 0                               |  |
|            | Barre des tâches et menu<br>Démarrer |                                                                       | ~                                      |                                 |  |
|            | Options d'ergonomie                  | Arrière-plan du Bureau Couleur d<br>Diaporama Ard                     | e la fenêtre Sons<br>ioise Paysage     | Ecran de veille<br>Aucun        |  |
|            |                                      |                                                                       |                                        |                                 |  |

10

- 🏴 🛄 🌒

24/04/20